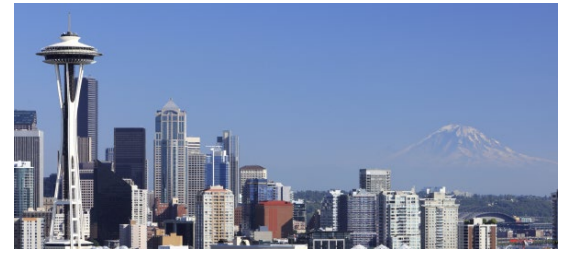

EN2201 - 12<sup>th</sup> Annual Virtual Comprehensive Hematology & Oncology Review Enduring Material University of Washington School of Medicine

# Accessing the Online Content

To access to the content, click the hyperlink on the main page for the education module you want to purchase. Register for the education module, then continue with these instructions.

- 1. Navigate to "MyCME" at the top and center of your screen.
- 2. Select "Tests".
  - a. New and/or incomplete tests will display automatically on this page.
  - b. Read the activity information for the module prior to starting your pre-test.
  - c. You must complete the pre-test to enable the video.
  - d. You must complete the pre-test prior to completing the post-test.
  - e. A PDF of the presentation available for download can be found above the pre-test button.

### **Evaluation and Certificate**

- 1. After you complete the post-test after each module, the online evaluation will begin automatically. Please complete the evaluation as this is a precursor to receiving your CME credit.
- 2. Your certificate will automatically display after you submit your evaluation for you to print and/or download. You can also access your certificate/transcript any time thereafter following these steps:
  - a. Click MyCME

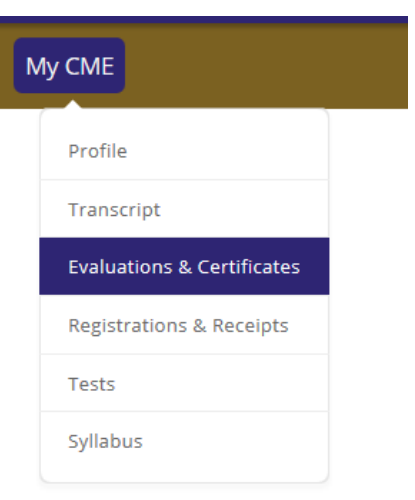

b. Click "Evaluations and Certificates"

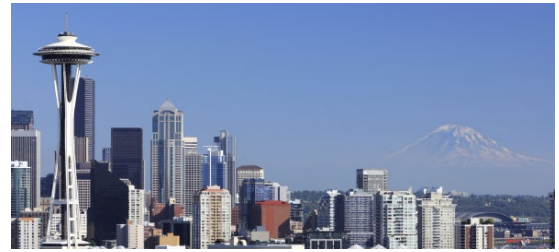

## EN2201 - 12<sup>th</sup> Annual Virtual Comprehensive Hematology & Oncology Review Enduring Material University of Washington School of Medicine

## **Test Results and Scores**

- 1. To view your test results and score, navigate to "Test" under "MyCME."
- 2. Check the box that says "Show Completed Tests"
- 3. Your test results and score can be viewed by clicking on the blue button that says "Test Results" which will appear after completing the test.

### **Technical Assistance**

If you need assistance accessing your account, or navigating the online system, please contact UW CME at <u>cme@uw.edu</u>.